# www.pce-industrial-needs.com

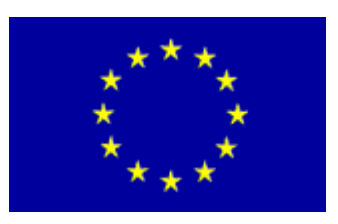

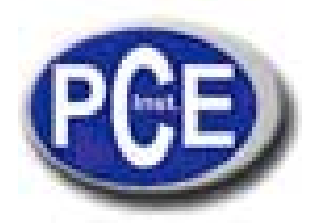

Tursdale Technical Services Ltd Unit N12B Tursdale Business Park Co. Durham DH6 5PG United Kingdom Phone: +44 ( 0 ) 191 377 3398 Fax: +44 ( 0 ) 191 377 3397 info@tursdaletechnicalservices.co.uk http://www.industrial-needs.com/

# Manual PCE LS 500 / PCE-LS 3000

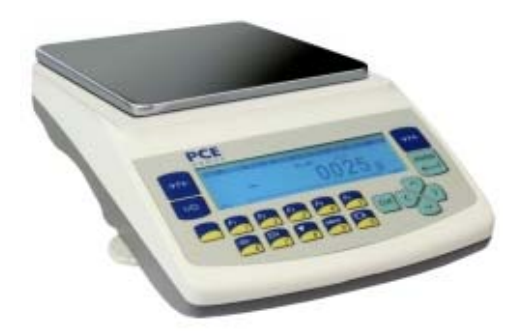

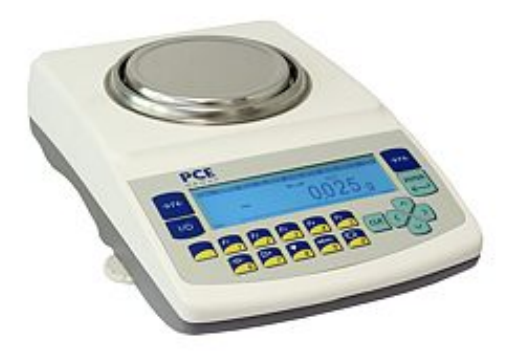

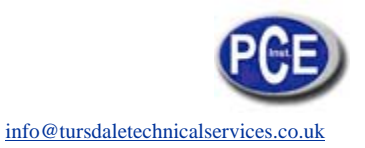

| 1. General description                            |    |
|---------------------------------------------------|----|
| 2. Completeness                                   |    |
| 3. Balance description                            | 3  |
| 4.Keys and indicators                             | 5  |
| 5. Technical data                                 | 6  |
| 6. Security rules                                 | 7  |
| 7. Preparations – working environment             | 8  |
| 8. Preparations – the balance                     | 9  |
| 9. Operation principles                           |    |
| 10. Start-up                                      | 11 |
| 11. Internal calibration                          |    |
| 12. User functions menu                           |    |
| 12.1 Autotaring                                   | 14 |
| 12.2 Pieces counting function                     | 15 |
| 12.3 External calibration / calibration options   | 16 |
| 12.4 RS-232C interface setting                    | 20 |
| 12.5 Print-out settings                           | 20 |
| 12.6 Date and time setting                        | 24 |
| 12.6 LCD settings                                 | 25 |
| 12.8 Language setting (option)                    |    |
| 12.9 Weigh summing (option)                       | 27 |
| 12.10 Maximal /minimal value (option)             |    |
| 12.11 Treshold signalization (option).            |    |
| 13. Connecting the balance to computer or printer |    |
| 14. Troubleshooting and maintenance               | 33 |
| Declaration of Conformity                         | 35 |
|                                                   |    |

## 1. General description

AG series balances are destined for high accuracy weighing in laboratory practice.

Balances are equipped with internal calibration system for proper accuracy control during operation. The user should also own weight standard of OIML F2 or F1 class for periodical control of the balance (weight value stated in Technical Data sheet) - available for extra fee.

All balances are metrologically tested - calibration or legal verification certificate on demand.

Legal verification is required for balances used in some applications: direct sale, pharmaceutical prescriptions, medical and pharmaceutical analysis, goods packing and others.

Balances with legal verification are mark with the following:

- protective seal placed on the casing mounting screw at the back of the balance,
- calibration switch protective seal,
- notified body stamps and green metrological marking placed on the balance name plate.

PCE LS series balances are destined for purposes where verification is not required. PCE LS series balances do not have internal calibration system and also all functions connected with it are removed.

# 2. Completeness

A standard set consist of:

- 1. Balance
- 2. Pan elements:
- AG50-AG600 (round pan): a pan base and a pan,
- AG1000-AG4000, AG8 (rectangular pan): gum nuts (4pcs) and a pan,
- 3. Feeder (ZN12V/500mA)
- 4. User manual
- 5. Guarantee Card

## 3. Balance description

Front view (AG100-AG600)

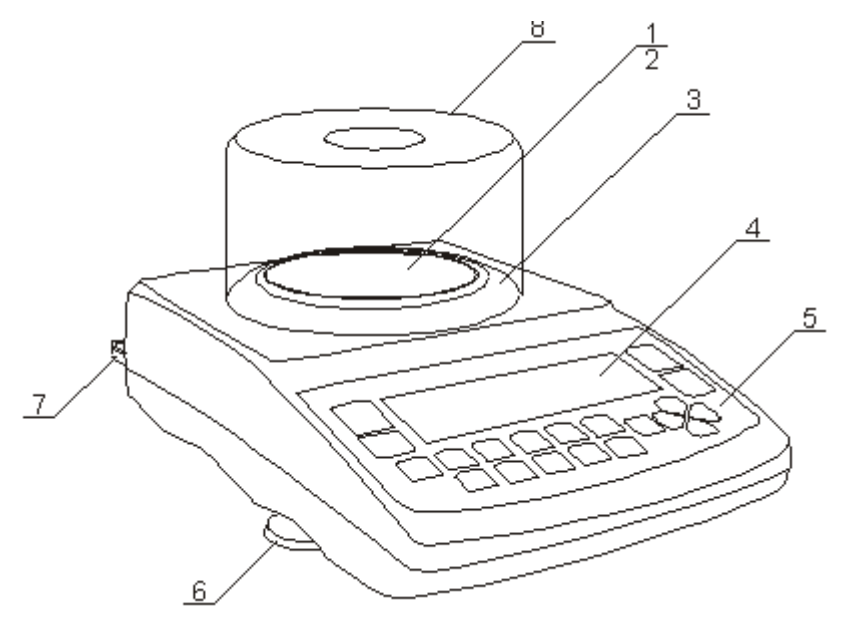

- 1 pan
- 2 pan support
- 3 pan ring
- 4 LCD display
- 5 keys
- 6 rotating legs
- 7 water level
- 8 antiblast shield

#### Note:

AG600 does not have the pan ring and the antiblast shield.

### Front view (AG1000-AG4000, AG8)

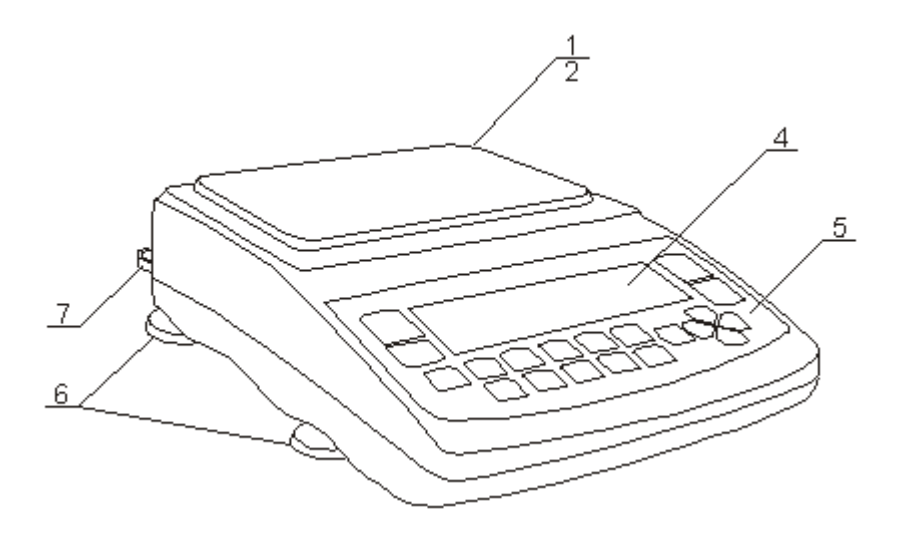

- 1 pan
- 2 pan supports
- 4 LCD display
- 5 keys
- 6 rotating legs
- 7 water level

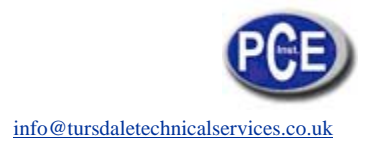

#### **Rear view:**

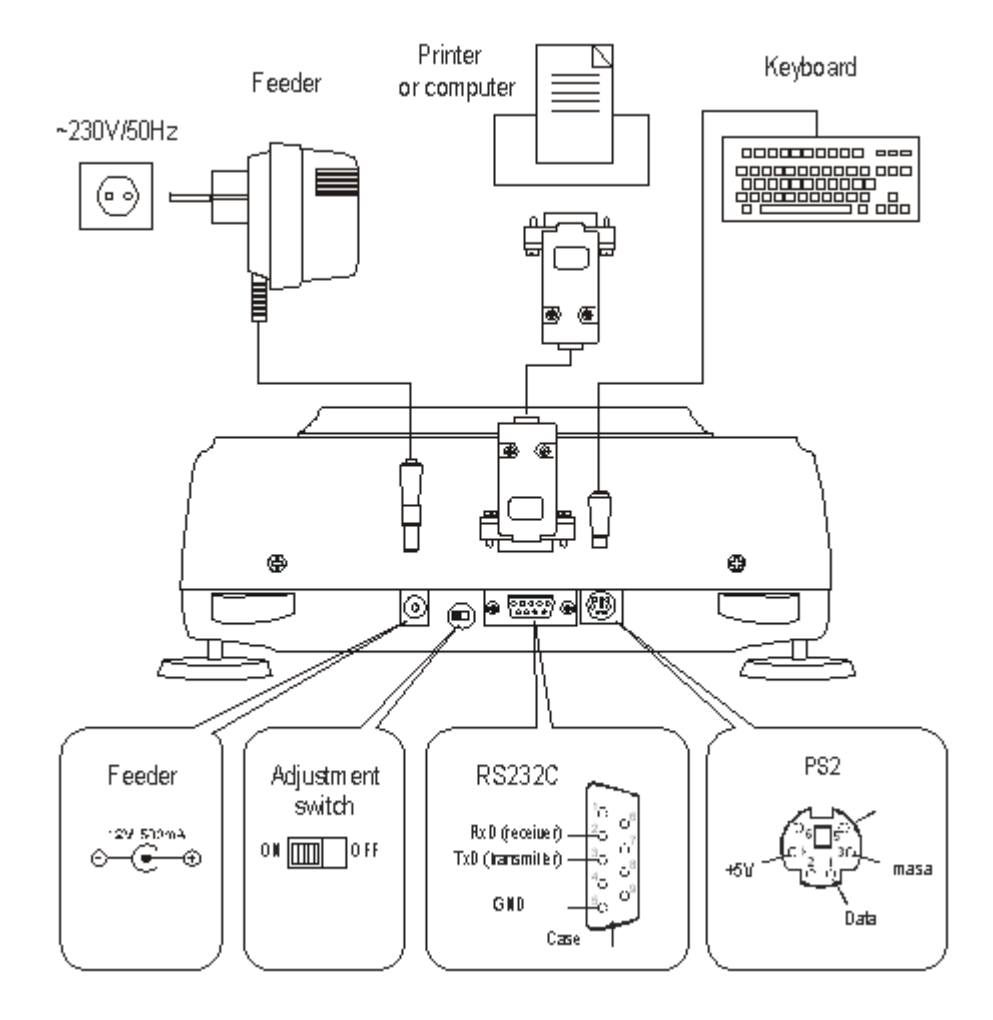

# 4.Keys and indicators

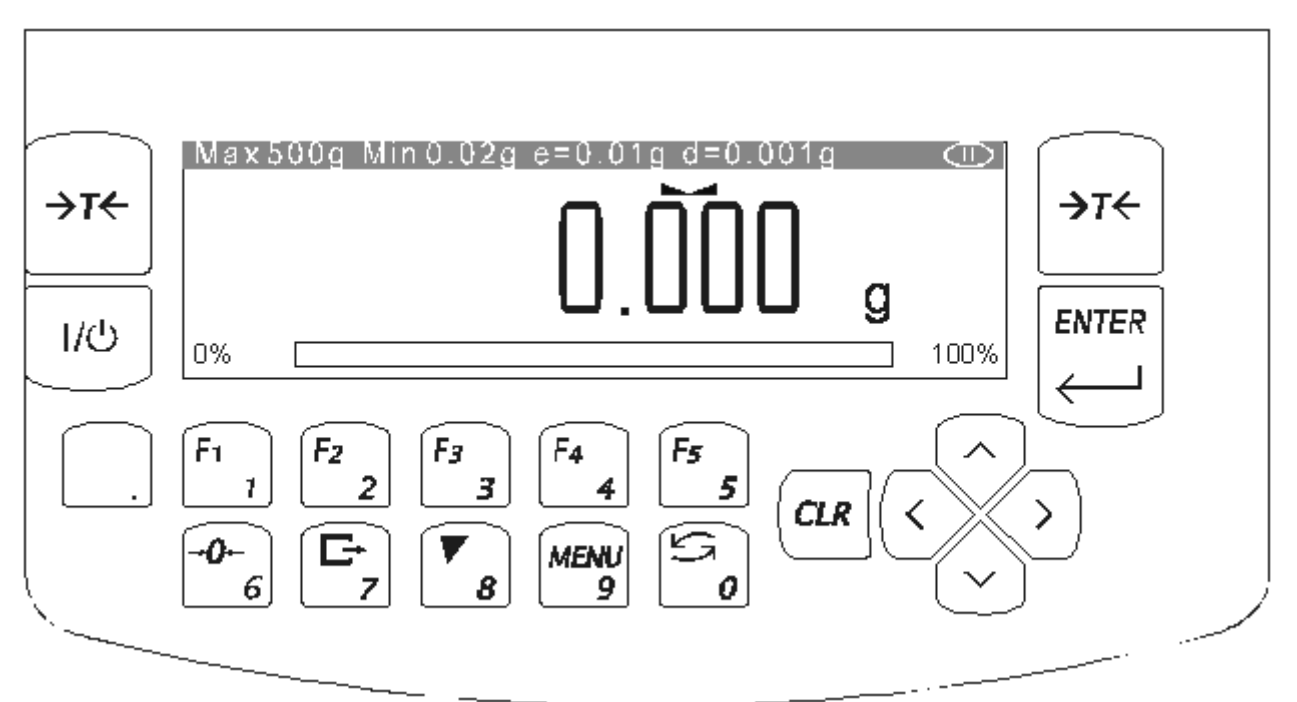

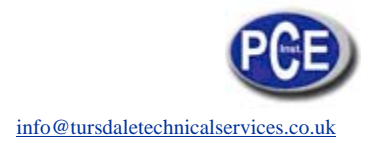

| keys<br>key<br>key | T<br>ルの<br>ENTER | -<br>-<br>- | tare (subtract package weight from weighed mass)<br>switch-off (standby),<br>confirm |
|--------------------|------------------|-------------|--------------------------------------------------------------------------------------|
| key                |                  | -           | decimal point,                                                                       |
| key                | 1/F1 5/F5        | -           | numeric / functional keys,                                                           |
| key                | 6/0              | -           | numeric key / zeroing (balances for direct sale use only),                           |
| key                | 7/⊑→             | -           | numeric key / data output (print / transmission),                                    |
| key                | 8/               | -           | numeric key / internal calibration,                                                  |
| key                | 9/MENU           | -           | numeric key / Menu,                                                                  |
| key                | 0/               | -           | numeric key / special function,                                                      |
| key                | >                | -           | enter an option,                                                                     |
| key                | <                | -           | leave an option,                                                                     |
| key                |                  | -           | navigation / move a cursor up,                                                       |
|                    |                  | -           | navigation / move a cursor down,                                                     |
| indicator          |                  | -           | result stabilisation,                                                                |
| indicator          | linear           | -           | tatal load indicator (0-100%),                                                       |
| indicator          | OFF              | -           | stand-by mode,                                                                       |
| Max, Min,          | d, e, 🗍          | -           | metrologic parameters and accuracy class.                                            |

# 5. Technical data

| Туре                      | AG100                       | AG200      | AG300      | AG500      |  |
|---------------------------|-----------------------------|------------|------------|------------|--|
| Capacity (Max)            | 100g                        | 200g       | 300g       | 500g       |  |
| Min load (Min)            | 0,02g                       | 0,02g      | 0,02g      | 0,02g      |  |
| Reading unit (d)          | 0,001g                      | 0,001g     | 0,001g     | 0,001g     |  |
| Verification unit (e)     | 0,01g                       | 0,01g      | 0,01g      | 0,01g      |  |
| Tare range                | -100g                       | -200g      | -300g      | -500g      |  |
| Accuracy class            | l                           |            |            |            |  |
| Working                   | +18 ÷ +33°C                 |            |            |            |  |
| temperature               |                             |            |            |            |  |
| Weighing time             | <8s                         |            |            |            |  |
| Pan dimension             | 115mm                       |            |            |            |  |
| Balance base              | 215(235)x345x90mm           |            |            |            |  |
| dim.                      |                             |            |            |            |  |
| Balance weight            | 5kg                         |            |            |            |  |
| Power                     | ~230V 50Hz 6VA / =12V 300mA |            |            |            |  |
| Calibration weight (OIML) | 100g<br>F2                  | 200g<br>F2 | 200g<br>F2 | 500g<br>F1 |  |

| Туре               | AG600                       | AG100  | AG200  | AG300  | AG4000 | AG8    |
|--------------------|-----------------------------|--------|--------|--------|--------|--------|
| Capacity (Max)     | 600g                        | 1000g  | 2000g  | 3000g  | 4000g  | 8000g  |
| Min load (Min)     | 0,5g                        | 0,5g   | 0,5g   | 0,5g   | 0,5g   | 5g     |
| Reading unit (d)   | 0,01g                       | 0,01g  | 0,01g  | 0,01g  | 0,01g  | 0,1g   |
| Verification unit  | 0,1g                        | 0,1g   | 0,1g   | 0,1g   | 0,1g   | 1g     |
| (e)                |                             |        |        |        |        |        |
| Tare range         | -600g                       | -1000g | -2000g | -3000g | -4000g | -8000g |
| Accuracy class     | I                           |        |        |        |        |        |
| Working            | +18 ÷ +33°C                 |        |        |        |        |        |
| temperature        |                             |        |        |        |        |        |
| Weighing time      | <5s                         |        |        |        |        |        |
| Pan dimension      | 150mm 165x165mm             |        |        |        |        |        |
| Balance base       | 215(235)x345x90mm           |        |        |        |        |        |
| dim.               |                             |        |        |        |        |        |
| Balance weight     | 5kg                         |        |        |        |        |        |
| Power              | ~230V 50Hz 6VA / =12V 300mA |        |        |        |        |        |
| Calibration weight | 500g 1000g 2000g 5000g      |        |        | 5000g  |        |        |
| (OIML)             | F2                          | F2     |        | F2     |        | F2     |

# 6. Security rules

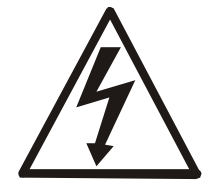

To avoid electrical shock or damage of the balance or connected peripheral devices, it is necessary to follow the security rules below.

- All repairs and necessary regulations can be made by authorised personnel only.
- To avoid fire risk use a feeder of an appropriate type (supplied with the balance). Pay attention that supply voltage is compatible with specified technical data.
- Do not use the balance when its cover is opened.
- Do not use the balance in explosive conditions.
- Do not use the balance in high humidity.
- If the balance seems not to operate properly, unplug it from the mains and do not use until checked by authorised service.

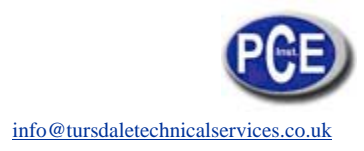

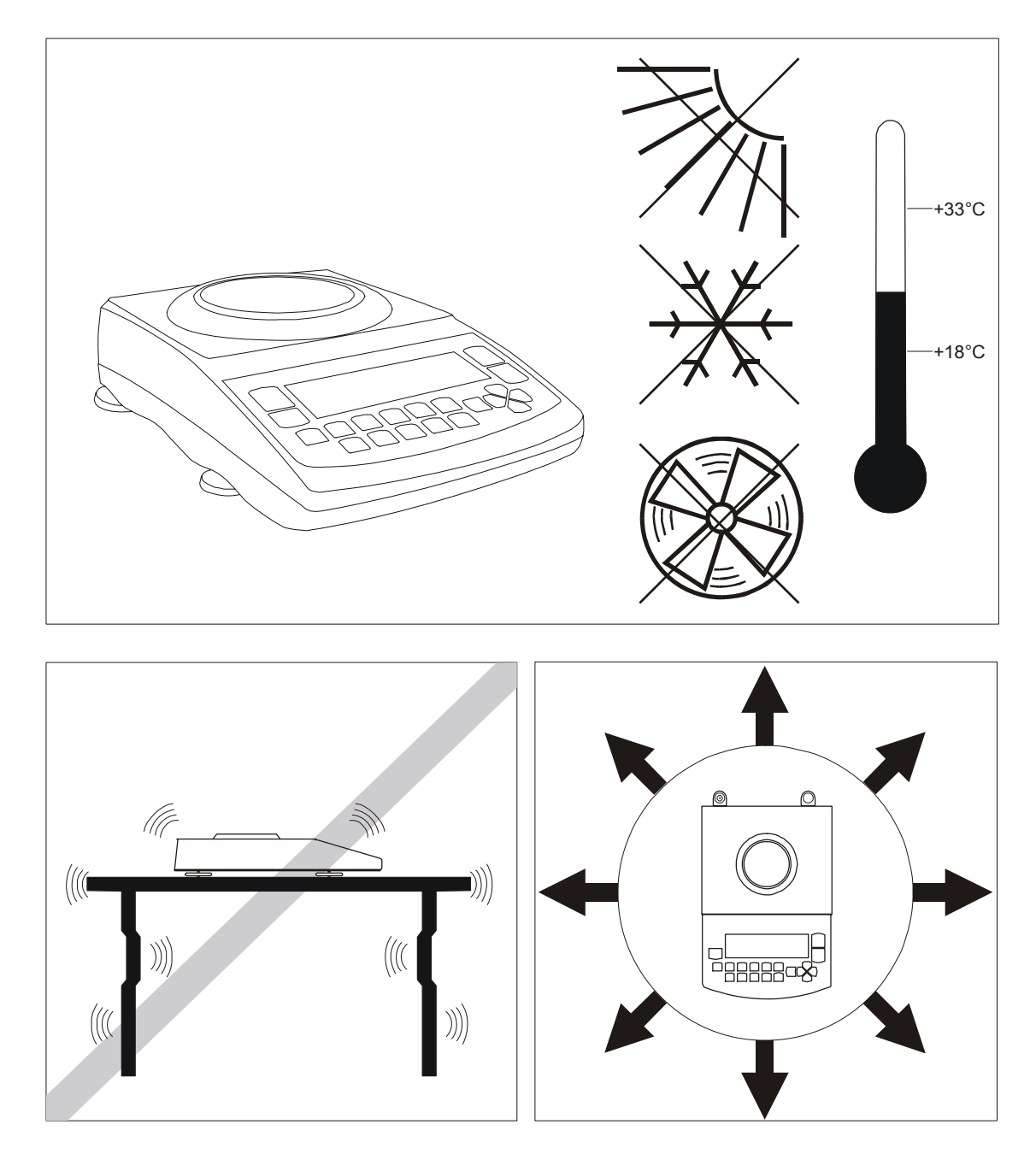

# 7. Preparations – working environment

When choosing a location to set up the balance, remember the following rules to ensure proper working conditions and user-friendly operating:

- setup the balance on an even, flat surface leaving neccesary room for easy acces,
- maintain proper working temperature,
- avoid strong air drafts, vibrations, dust, big temperature changes and humidity over 90%,
- avoid locations with extreme heat radiation and electromagnetic or magnetic fields.

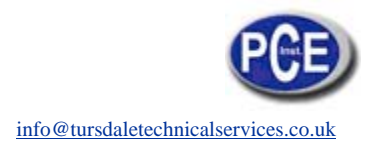

### 8. Preparations – the balance

- 1. Take the balance and supplied accessories (a feeder, pan elements) out of the box.
- 2. Place the balance on a stable ground not affected by mechanical vibrations and airflows.
- 3. Level the balance with rotating rear legs  $\underline{6}$  so that the air bubble in water-level  $\underline{7}$  at the back of the balance is in the middle.
- 4. (for AG100-AG600) Gently insert the mandrel of pan support <u>2</u> into pan socket through the pan ring <u>3</u>. Put the decorative pan <u>1</u> on (AG600 balances have decorative pan joined with pan support).

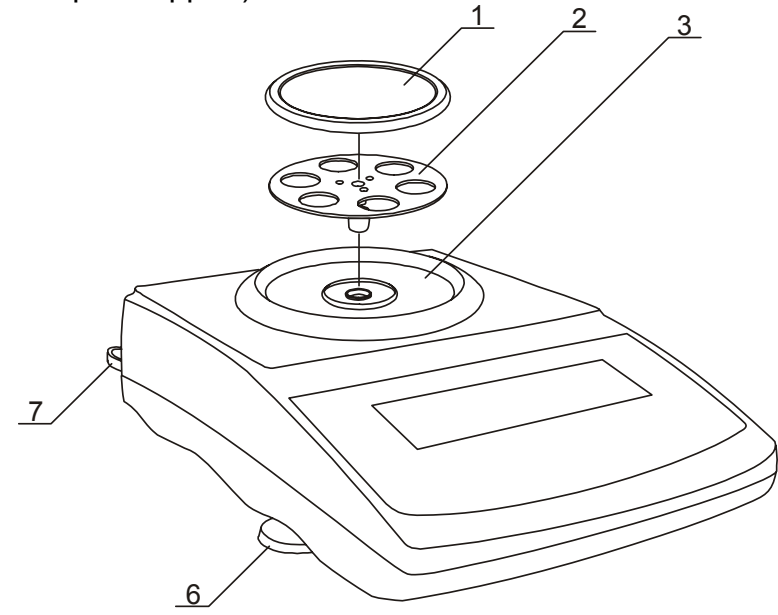

5. (for AG1000-AG8) Place supports <u>2</u> on mandrels visible in balance cover hole put pan <u>1</u> on supports.

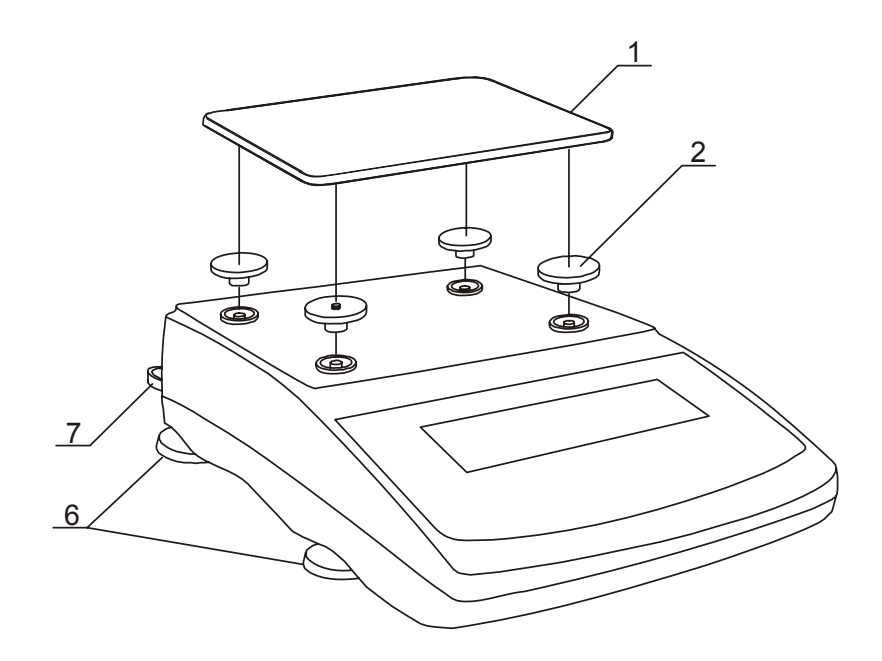

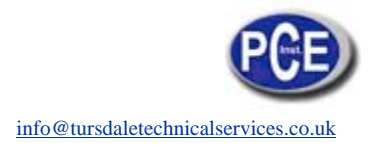

6. Plug a feeder to the power socket at the back of the balance.

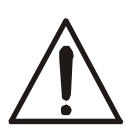

Moisture in the air may condense on the surface of the balance when transferred to the warmer environment. In this case leave the balance for at least 4 hours unplugged from the mains for conditioning to avoid wrong operating or damage of the balance.

Leave the pan empty and plug the feeder to the mains. At the end of self-tests, the balance displays zero indication and is now ready to work.

# 9. Operation principles

- To ensure proper weighing accuracy the balance is equipped with internal calibration system. The system automatically calibrates the balance every 2 hours and with temperature changes (more than 1°C) without user ingerence. Nevertheless, it is advised to check balance accuracy with weight standard (or other object with known weight) before and after each series of measurements.
- 2. Weighed sample should be placed in the centre of the pan.
- 3. In direct sale use (d=e), make sure that zero indicator is displayed. If not, press 0 key and wait until zero indication and zero indicator appears. In other balances the key does not operate.
- 4. The balance is equipped with a tare equal to its range. To tare the balance press →T ← key. Storing a tare value does not extend measuring range, but only subtracts it from a load placed on a pan. To make weight control easier and to avoid range overdrawing, the balance is equipped with a load indicator (graduated in percentages).
- 5. Weighing result should be read when the indicator "----" lights, which signalises stabilisation of a result.
- 6. When the balance is not used but it is necessary to be ready to work immediately, it can be switched off by pressing I/<sup>⊕</sup> key. The balance reading system is then switched off to "standby" mode (signalled by the indicator "OFF"). To switch the balance on press I/<sup>⊕</sup> key. The balance is immediately ready to operate maximum accuracy (after self tests).

7. The mechanism of the balance is a precise device, sensitive to mechanical strokes and shocks.

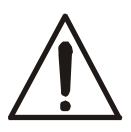

Before transportation take off the pan (move it slightly and lift it up) and the pan base and preserve from any damages.

Do not overload the balance more then 20% of maximum load (Max).

Do not press a pan with a hand.

- 8. The balance should not be used to weigh ferromagnetic materials due to accuracy decrease.
- 9. When the balance is moved to another localisation remember to level the balance and proceed with internal calibration.

# 10. Start-up

0% E

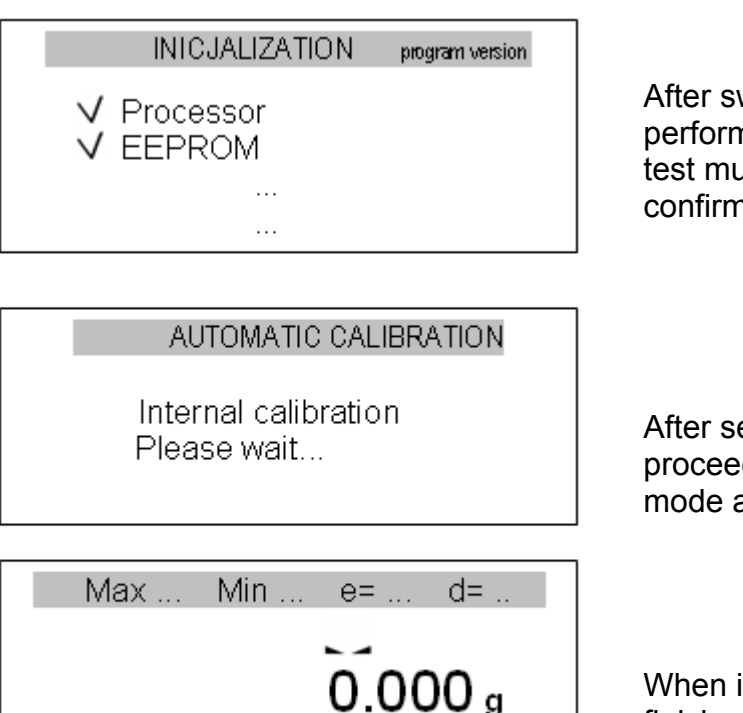

100%

After switching-on, the balance performs automatic self-test. Each test must be accepted and confirmed with  $\checkmark$  mark.

After self-test the balance proceeds with internal calibration mode as described in chapter 11.

When internal calibration is finished, the balance is in normal weighing mode.

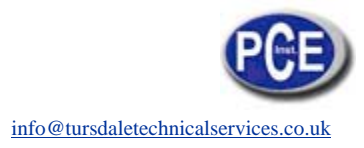

## 11. Internal calibration

Internal calibration is performed automatically after each start-up, also every 2 hours and with temperature changes more than 1°C.

To calibrate the balance with internal weight, simply empty the pan and press  $\mathbf{V}$  key twice.

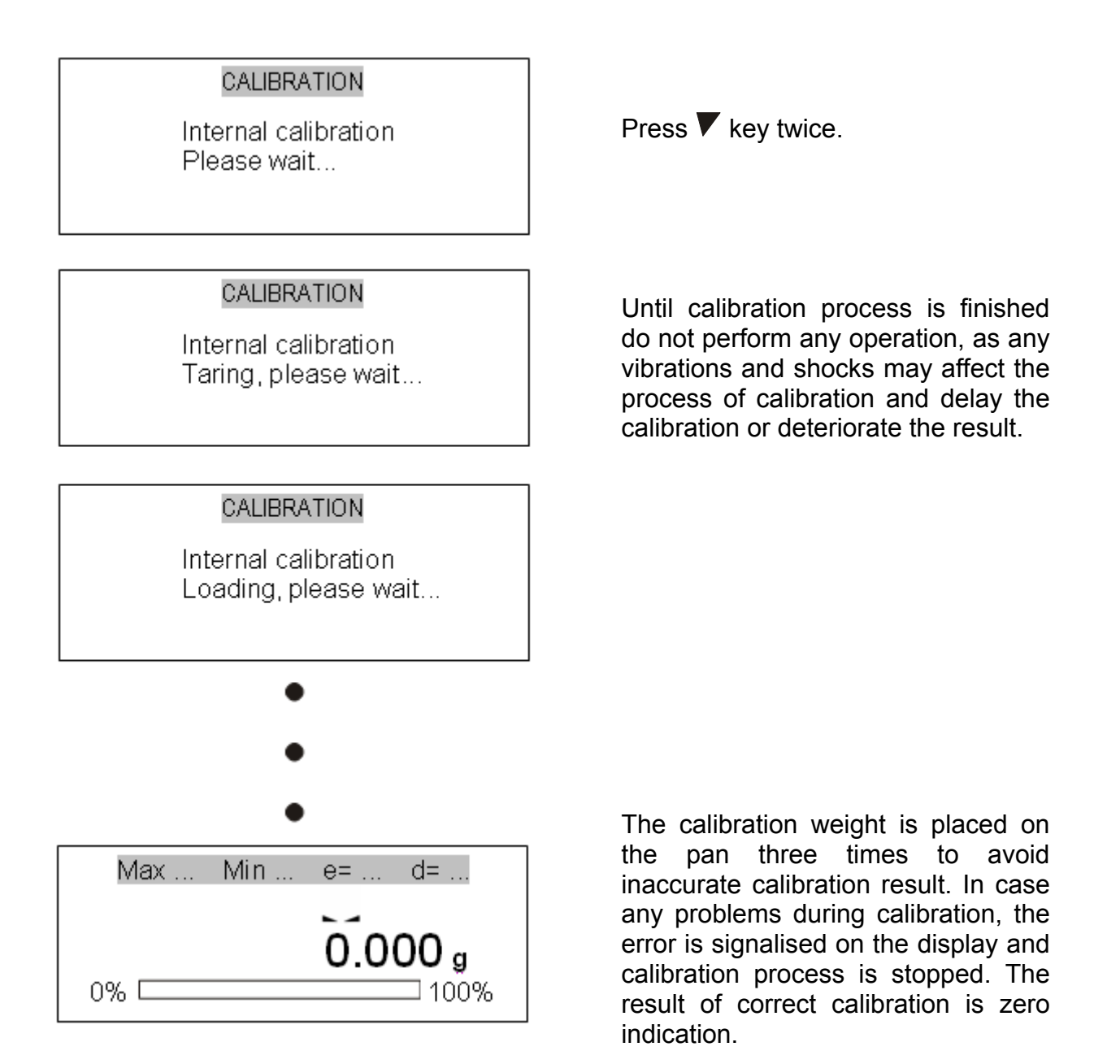

In case internal calibration does not ensure proper accuracy of the balance (e.g. results of weighing object of known weight are wrong), please contact the nearest service centre.

## **12. User functions menu**

All balances, beside basic functions like weighing and tare, are equipped with additional functions. Basic set of special functions is shown below. In respect of metrology calibration with external weight is important special function.

Other functions: recipe ingredients summing, density calculation etc. can be enabled as an option on customer request (described in additional brochure when ordered).

| USER FUNCTIONS&OPT.                                                                                                    |
|----------------------------------------------------------------------------------------------------|
| Autotaring<br>PCS counting<br>Unit selection<br>Percent<br>Calibration<br>RS-232C settings<br>Print settings<br>Time&date settings<br>LCD settings<br>Menu settings<br>Exit |

# USER FUNCTIONS&OPT. / ENABLING ✓ Autotaring ✓ PCS counting Unit selection Percent Calibration ✓ RS-232C settings Print settings

Print settings Time&date settings LCD settings Menu settings

Menu settings Exit To enter the user menu press *Menu* key. The cursor (dark background) is placed at the top.

To move the cursor, use the navigation keys:  $\triangledown$  and  $\blacktriangle$ .

- function activated

□ - function deactivated

To enter chosen function and open the menu of the function press *ENTER* key.

To return to the previous window press < key. To leave the user menu and return to weighing mode choose *Exit* option.

Easy access to the most useful functions will shorten operation time and make work more comfortable. To remove a function from the function menu, use *Menu settings* option.

Select function by cursor and press *ENTER* key. Chosen functions should be signified with  $\bigvee$  mark.

To quickly go from functions menu to Menu settings press \_ key.

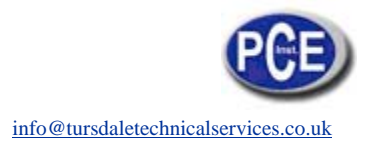

### 12.1 Autotaring

This function automatically keeps zero indication when a pan is empty or zero indication was forced with  $\rightarrow T \leftarrow$  key.

| USER FUNCTIONS  Autotaring PCS counting                                                           | Press <i>Menu</i> key to enter the user function menu, choose <i>Autotaring</i> and press <i>ENTER</i> key.                                                                                      |
|---------------------------------------------------------------------------------------------------|----------------------------------------------------------------------------------------------------|
| USER FUNCTIONS \ PIECES COUNTING<br>1. Activate<br>2. Correction range: <u>2</u> d/sec<br>3. Exit | Choose <i>Correction range</i> using ∨ and ∧<br>keys and press <i>ENTER</i> key.<br>Enter maximum zero flow to be<br>automatically corrected (choose<br>between 0.5 ÷ 5 verification unit(s) per |
| USER FUNCTIONS \ PIECES COUNTING                                                                  | second).                                                                                                    |
| 1. Activate<br>2. Correction range: <u>2</u> d/sec<br>3. Exit                                     | Choose <i>Activate</i> option and press<br>ENTER.                                                                                                    |

|    | Max | Min | e=          | d=        |
|----|-----|-----|-------------|-----------|
|    |     |     | <b>-</b> AU | Т         |
|    |     | 0   | 000         | a         |
| 0% |     |     |             | 9<br>100% |

Any changes off the zero readout that are equal to a defined fraction of digits per second are automatically tared, independently of changing environment conditions (temperature, humidity, etc.).

To leave the function press *Menu* key, choose *Autotaring* function and then choose *Deactivate* option.

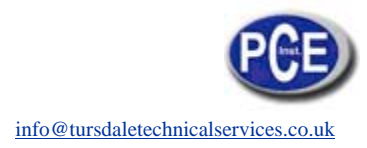

### **12.2 Pieces counting function**

1. Counting with a reference sample

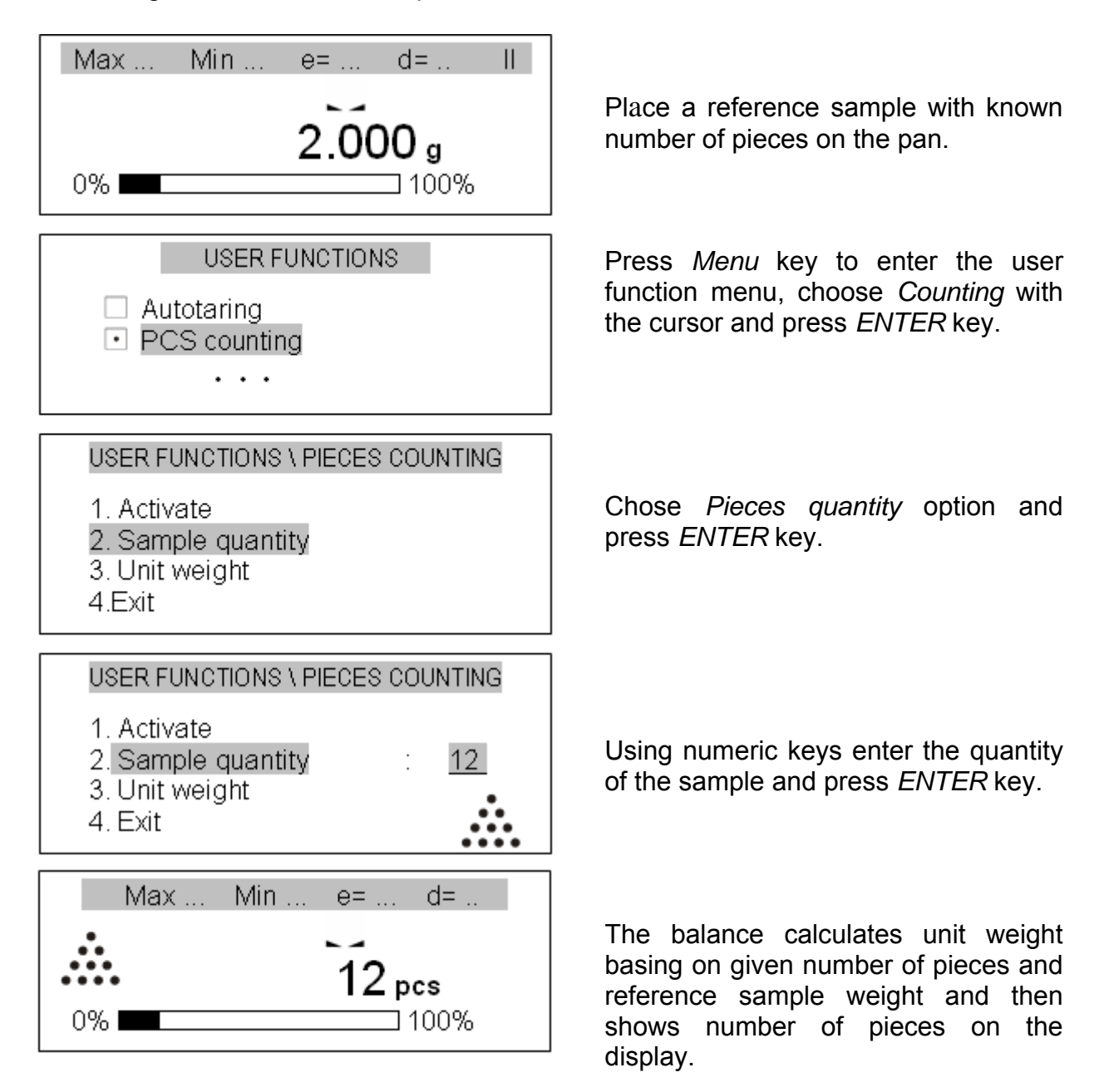

Reference sample parameters may be used in series of weighing. To recall previously used sample parameters start Counting function with *Activate* option.

To leave the function press *Menu* key, choose *Counting* function and then choose *Deactivate* option.

#### Note:

To switch between weighing mode and pieces counting mode press 2 key.

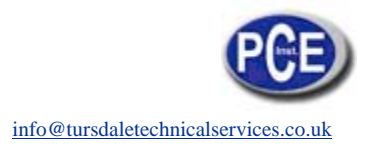

2. Counting with unit weight.

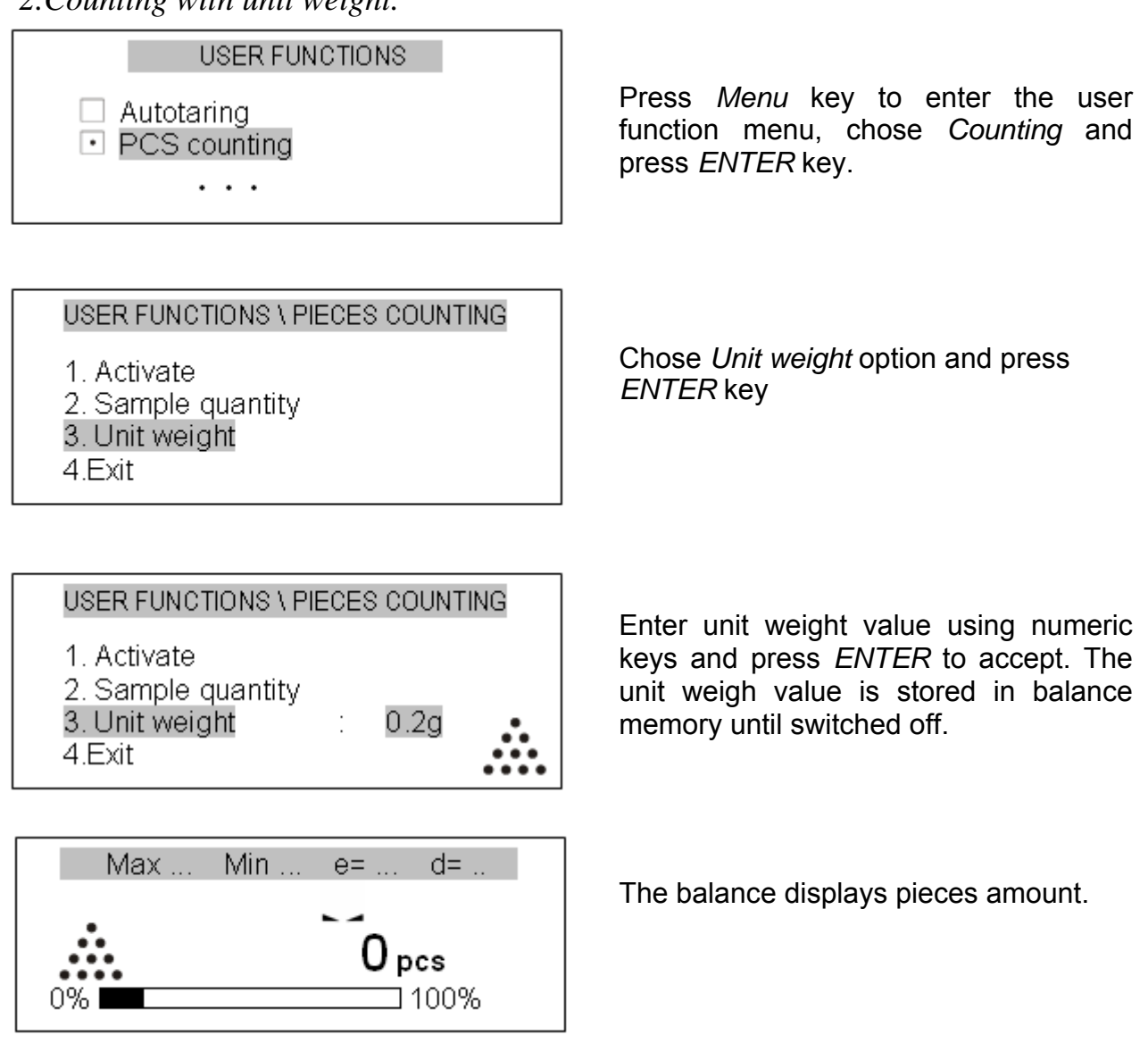

**Note:** To correct wrong digits when entering unit weight, press < key to delete the last number or CLR to leave the function and proceed from the beginning.

### 12.3 External calibration / calibration options

Calibration with external weight standard in verified balances should be performed in case balance indications exceed permissible error. To calibrate the balance a service centre should use calibration weight as stated in Technical Data table (or of better accuracy) with valid calibration certificate.

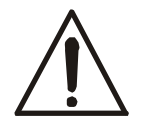

Calibration of EC verified balance requires to destroy a mark for protecting an access to adjustment switch and results in loosing its EC verification. To renew EC verification of a balance, contact with service or notified body is necessary.

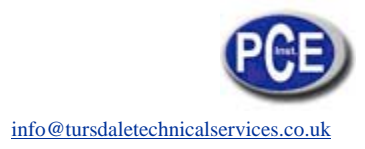

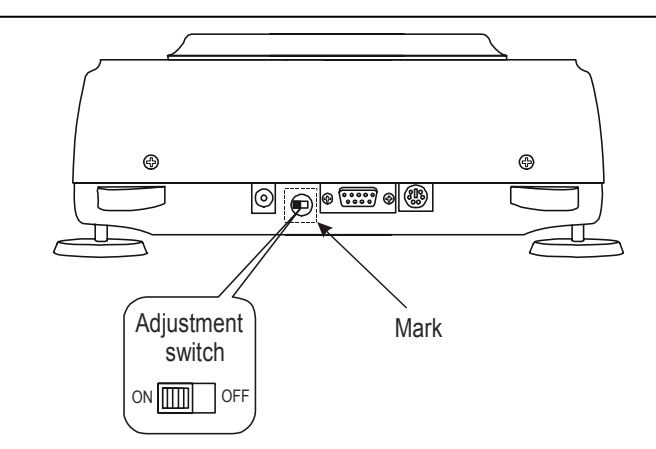

In EC verified balances executing a calibration requires to change adjustment switch position, which is placed behind the mark (sticker) of a notified body. An access to the switch is possible only after the mark is removed, which causes loosing EC verification of the scale. To renew EC verification of a balance, contact with service or notified body is necessary.

In order to store results of calibration with external weight it is possible to print calibration report (see Calibration options). For this purpose a printer or a computer with testing program is necessary.

The report printout example

| Date : Time:             |  |
|--------------------------|--|
| Calibration report       |  |
| Data of productions      |  |
| Date of production       |  |
| Serial number:           |  |
| Program version:         |  |
| Adjustment no.:          |  |
| Factory external weight: |  |
|                          |  |
| Factory internal weight: |  |
|                          |  |
| Current external weight: |  |
|                          |  |
| Current internal weight: |  |
|                          |  |
| vveignt difference:      |  |
|                          |  |

- external weight value registered during factory calibration

- internal weight value registered during factory calibration

- external weight value registered during last calibration

- internal weight value registered during last external calibration

- difference between internal weight values: factory value–current value

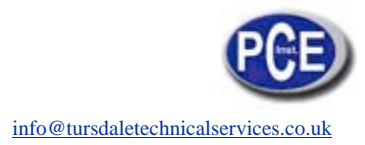

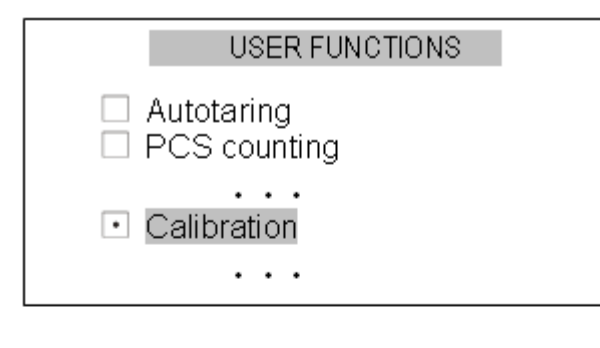

#### USER FUNCTIONS \ CALIBRATION

| 1. External calibration |   |       |
|-------------------------|---|-------|
| 2. External load        | : | 200g  |
| 3. Calibration of time  | : | 2h    |
| 4. Calibration of temp. | : | 1.0ºC |
| 5. Report printout      |   |       |
| 6 Exit                  |   |       |

### USER FUNCTIONS \ CALIBRATION

| 1. External calibration               |   |             |
|---------------------------------------|---|-------------|
| 2. External load                      | : | <u>200g</u> |
| <ol><li>Calibration of time</li></ol> | : | 2h          |
| 4. Calibration of temp.               | : | 1.0°C       |
| 5. Report printout                    |   |             |
| 6. Exit                               |   |             |

If an access to adjustment switch is not protected with the mark, with a thin screwdriver set adjustment switch to ON position (balance displays the message *Calibration switch ON* and makes a sound).

Press MENU key choose *Calibration* option and press ENTER.

Option *External weight* enables to enter the value of used calibration weight. Choose *External weight* option, press ENTER and use > and < keys to select desired value. It is advised to use as great weight value as possible.

*Calibration of time* and *Calibration of temperature* option is related with internal calibration.

| USER FUNCTIONS \ CALI                                                                                                    | BRA1        | TION                       |
|----------------------------------------------------------------------------------------------------|-------------|----------------------------|
| <ol> <li>External calibration</li> <li>External load</li> <li>Calibration of time</li> <li>Calibration of temp.</li> <li>Report printout</li> <li>Exit</li> </ol> | ·<br>·<br>· | <u>200g</u><br>2h<br>1.0ºC |

To print a calibration report, connect a printer and use *Report printout* option. Calibration report is a proof of correct calibration process and may be useful for balance diagnostics.

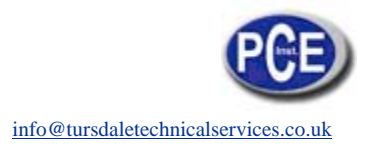

#### Calibration sequence:

| USER FUNCTIONS Autotaring PCS counting Calibration                                                                                                    | Press <i>Menu</i> key, choose <i>Calibration</i> option and press <i>ENTER to accept</i> (calibration must be enabled).                                                                                                    |
|----------------------------------------------------------------------------------------------------|----------------------------------------------------------------------------------------------------|
| USER FUNCTIONS \ CALIBRATION<br>1. External calibration<br>2. External load : 200g<br>3. Calibration of time : 2h<br>4. Calibration of temp. : 1.0°C<br>5. Report printout<br>6. Exit<br>CALIBRATION | Check if <i>External weight</i> value is equal to<br>external weight value used for calibration.<br>If not, choose <i>External weight</i> option and<br>enter correct value.<br>Choose <i>External calibration</i> option and<br>press <i>ENTER</i> to accept. |
| External calibration:<br>taring                                                                                                    | Wait until taring process is finished and load the pan with the calibration weight of correct value.                                                                                                    |
| External calibration:<br>Put the calib. weight 200g CALIBRATION CALIBRATION External calibration:<br>Remove calib. weight                                                                            | Take off the calibration weight.                                                                                                    |
| CALIBRATION<br>External calibration:<br>wait                                                                                                    | Wait until external calibration is finished.                                                                                                    |
| Max Min e= d=<br><b>0.000 g</b><br>0% 100%                                                                                                    | After external calibration the balance switches to the weighing mode.                                                                                                    |

### 12.4 RS-232C interface setting

To enable cooperation with a printer (or a computer), transmission parameters must be equal in both devices.

This function enables the following transmission parameters:

- send and receive speed (1 200 ÷ 115 200bps),
- number of bits (7 or 8 Bytes),
- parity control (none, even, odd),
- protocole type (default protocole LONG),
- transmission mode (after + / PRINT key pressing with stable indication, directly after + / PRINT key pressing without stable indication, automatically after stabilisation of each weighing result, continuous transmission in 0,1s periods).

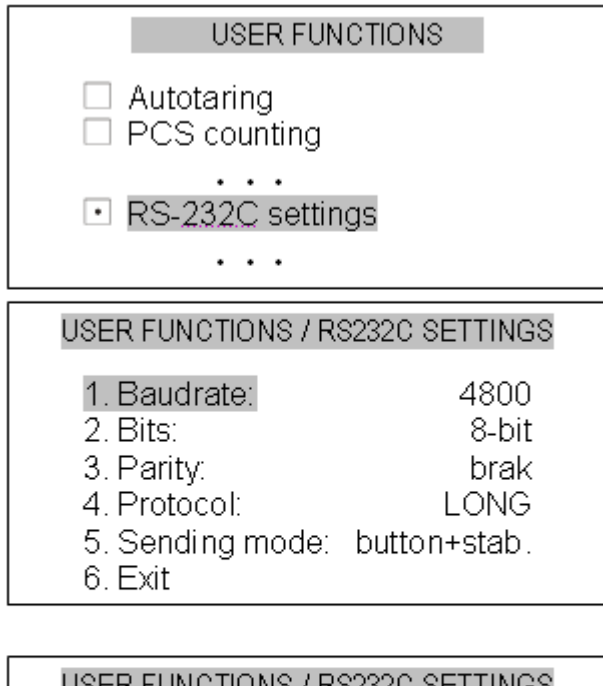

| USER FUNCTIONS / R | SZSZU SETTINGS |
|--------------------|----------------|
| 1. Baudrate:       | <4800>         |
| 2. Bits:           | 8-bit          |
| 3. Parity:         | brak           |
| 4. Protocol:       | LONG           |
| 5. Sending mode:   | button+stab.   |
| 6. Exit            |                |

Press *MENU* key to enter the user function menu, choose RS232C settings and press *ENTER* key.

Check if balance RS232C interface transmission parameters are compliant with connected external device parameters.

To enter correct parameters values select desired parameter using  $\lor$  and  $\land$  keys and press *ENTER* key.

Set correct parameter value using < and > keys and press *ENTER* to accept.

To leave the function press MENU key or use *Exit* option.

### 12.5 Print-out settings

This function enables to select desired information, which will be used on print-outs:

- numeration of succesive measurements,
- date and time of each measurement,
- custom information (optional) additional text entered with a computer keyboard.

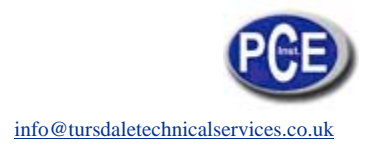

| USER FUNCTIONS Autotaring PCS counting Print settings                       | Press <i>MENU</i> key to enter the user<br>function menu, choose <i>Print setting</i><br>and press <i>ENTER</i> key. |
|-----------------------------------------------------------------------------|----------------------------------------------------------------------------------------------------|
| USER FUNCTIONS \ PRINT SETTINGS<br>Header Values Footer D1 ID1 ID2 ID3 Exit | Select desired parameter using ∨<br>and ∧ keys and press <i>ENTER</i> key<br>change setting.                         |

**Header** - the entrance to the printout header definition menu; the checkbox sign indicates if at least one option in the header definition menu is marked.

#### Header definition menu

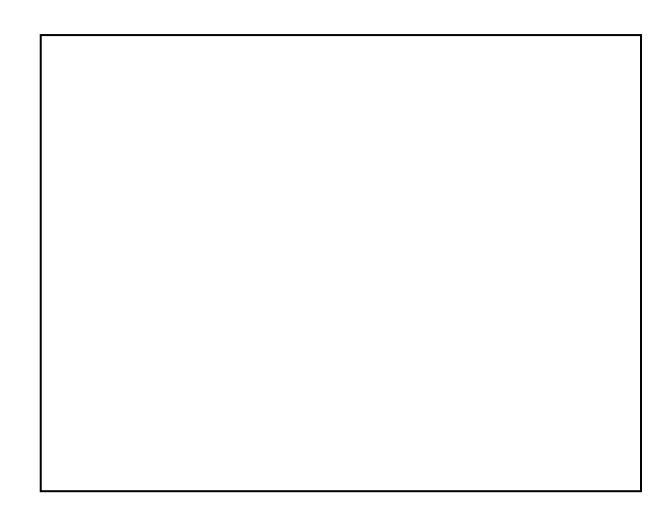

Relevant element is marked/unmarked if *ENTER* key is pressed. The marked element will appear in a printout header if the *Header* element in values definition menu is marked.

An example of a full printout header:

Date : 2000-04-25 Time : 22:32 Scale type : AGNZ200 Serial number : 123456 ID1 string ID2 string ID3 string

- $\leftarrow \text{blank line}$
- $\leftarrow \text{mode name}$
- $\leftarrow \text{date and time}$
- $\leftarrow$  balance type
- $\leftarrow \text{serial number}$
- $\leftarrow$  ID1
- $\leftarrow ID2$
- $\leftarrow$  ID3

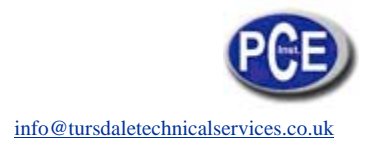

Signature

← signature

**Values** - the entrance to printout values definition menu; the checkbox sign indicates if at least one option in values definition menu is marked.

#### Values definition menu

| 1 |  |  |
|---|--|--|
| 1 |  |  |
|   |  |  |
|   |  |  |
|   |  |  |
|   |  |  |
|   |  |  |
|   |  |  |
|   |  |  |
|   |  |  |
|   |  |  |
|   |  |  |
|   |  |  |
|   |  |  |
|   |  |  |
|   |  |  |
|   |  |  |
|   |  |  |
|   |  |  |
|   |  |  |
|   |  |  |
|   |  |  |
|   |  |  |
|   |  |  |
|   |  |  |
|   |  |  |
|   |  |  |
|   |  |  |
|   |  |  |
|   |  |  |
|   |  |  |
|   |  |  |
|   |  |  |
|   |  |  |
|   |  |  |
|   |  |  |
| 1 |  |  |
| 1 |  |  |
| 1 |  |  |
| 1 |  |  |
| 1 |  |  |
| 1 |  |  |
| 1 |  |  |
| 1 |  |  |
| 1 |  |  |

Relevant element is marked/unmarked if *ENTER* key is pressed. The values *Tare*, *Net* and *Gross* are always expressed in grams. The value *LCD result* always indicates display state with an active unit.

An example of a full printout header (without header):

ID1 string ID2 string ID3 string Measurement number : 1 T 0.0000 g N 66.7425 g B 66.7425 g LCD 333.7125 ct

- $\leftarrow$  blank line
- $\leftarrow$  ID1
- $\leftarrow \mathsf{ID2}$
- $\leftarrow \mathsf{ID3}$
- ← measurement number
- ← tare
- $\leftarrow$  net
- $\leftarrow$  gross
- $\leftarrow \text{LCD result}$

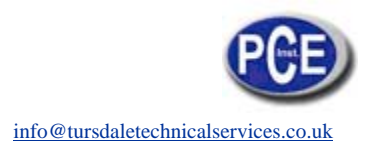

**Footer** - the entrance to the printout footer definition menu; the checkbox sign indicates if at least one option in footer definition menu is marked.

#### Footer definition menu

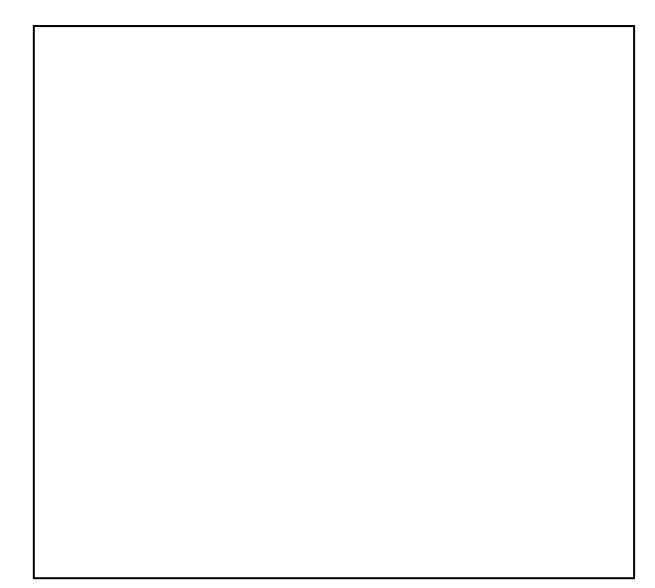

Relevant element is marked/unmarked if *ENTER* key is pressed.

An example of a full printout footer :

Date : 2000-04-25 Time : 23:05 Scale type : AGNZ200 Serial number : 123456 ID1 string ID2 string ID3 string Signature

- $\leftarrow \text{blank line}$
- $\leftarrow$  mode name
- ← date and time
  - ← balance type
  - $\leftarrow$  serial number
  - $\leftarrow$  ID1
  - $\leftarrow \mathsf{ID2}$
  - $\leftarrow \mathsf{ID3}$
  - ← signature
- ← separating line
- $\leftarrow$  3 empty lines

**ID1, ID2, ID2** - strings (max. 20 characters) defined by PS2 keyboard or by a scale numeric keypad, which works similarly to mobile keyboard (characters coupled with relevant key appear in a display first line after the key is pressed); inscribed string is approved with ENTER key.

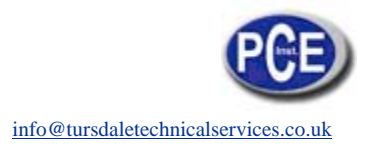

### 12.6 Date and time setting

Use this function to set current date and time, used in print-outs:

| USER FUNCTIONS                                       |  |
|------------------------------------------------------|--|
| <ul> <li>Autotaring</li> <li>PCS counting</li> </ul> |  |
| <br>■ Time&date settings<br>                         |  |

Press MENU key to enter the user function menu, choose Time&date settings and press ENTER key.

1. Time: 2. Date:

09:11:03

3. Exit

2006-03-31

Select desired parameter using v and  $\land$  keys and press *ENTER*.

#### USER FUNCTIONS A DATE AND TIME

1. Time:

2. Date:

3. Exit

09:11:03 2006-03-31

Enter correct values using numeric keys and press ENTER to accept.

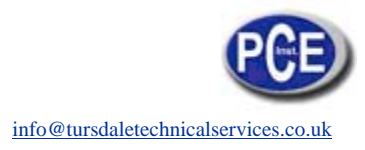

### 12.6 LCD settings

This function enables to set contrast and back-light illumination of the LCD display:

| USER FUNCTIONS Autotaring PCS counting LCD settings                                         | Press <i>MENU</i> key to enter the user function menu, choose <i>LCD</i> settings and press <i>ENTER</i> key. |
|---------------------------------------------------------------------------------------------|----------------------------------------------------------------------------------------------------|
| USER FUNCTIONS \ LCD SETTINGS<br>1. Contrast : 8<br>2. Backlight : ON<br>3. Exit            | Choose <i>Contrast</i> option using ∨ and ∧ keys and press <i>ENTER</i> to key.                               |
| USER FUNCTIONS \ LCD SETTINGS<br>1. Contrast : <=> 12<br>2. Backlight : ON<br>3. Exit       | Select desired Contrast value using < and > keys and press <i>ENTER</i> accept.                               |
| USER FUNCTIONS \ LCD SETTINGS<br>1. Contrast : 12<br>2. Backlight : ON<br>3. Exit           | Choose <i>Backlight</i> option using ∨ and ∧ keys and press <i>ENTER</i> key.                                 |
| USER FUNCTIONS \ LCD SETTINGS<br>1. Contrast : 12<br>2. Backlight : <off><br/>3. Exit</off> | Turn LCD <i>Backlight</i> on or off and press <i>ENTER</i> to accept.                                         |

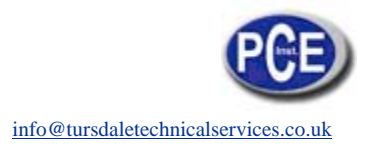

### 12.8 Language setting (option)

This function enables to select a language used for displayed commends and printouts:

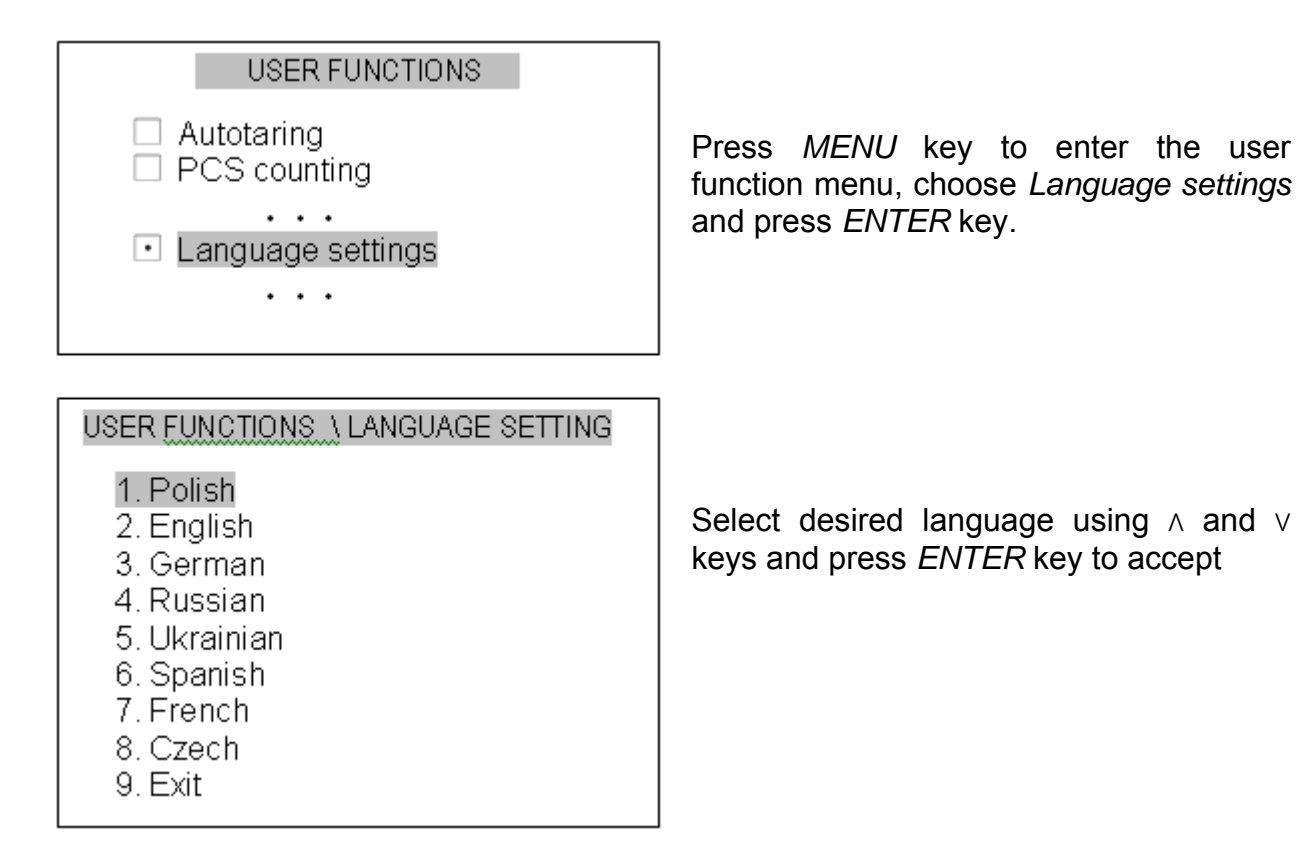

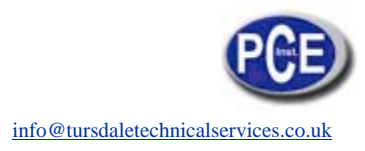

### 12.9 Weigh summing (option)

This function allows separate weighing of several ingredients in one container with a possibility to control aggregated sum of all weighed components.

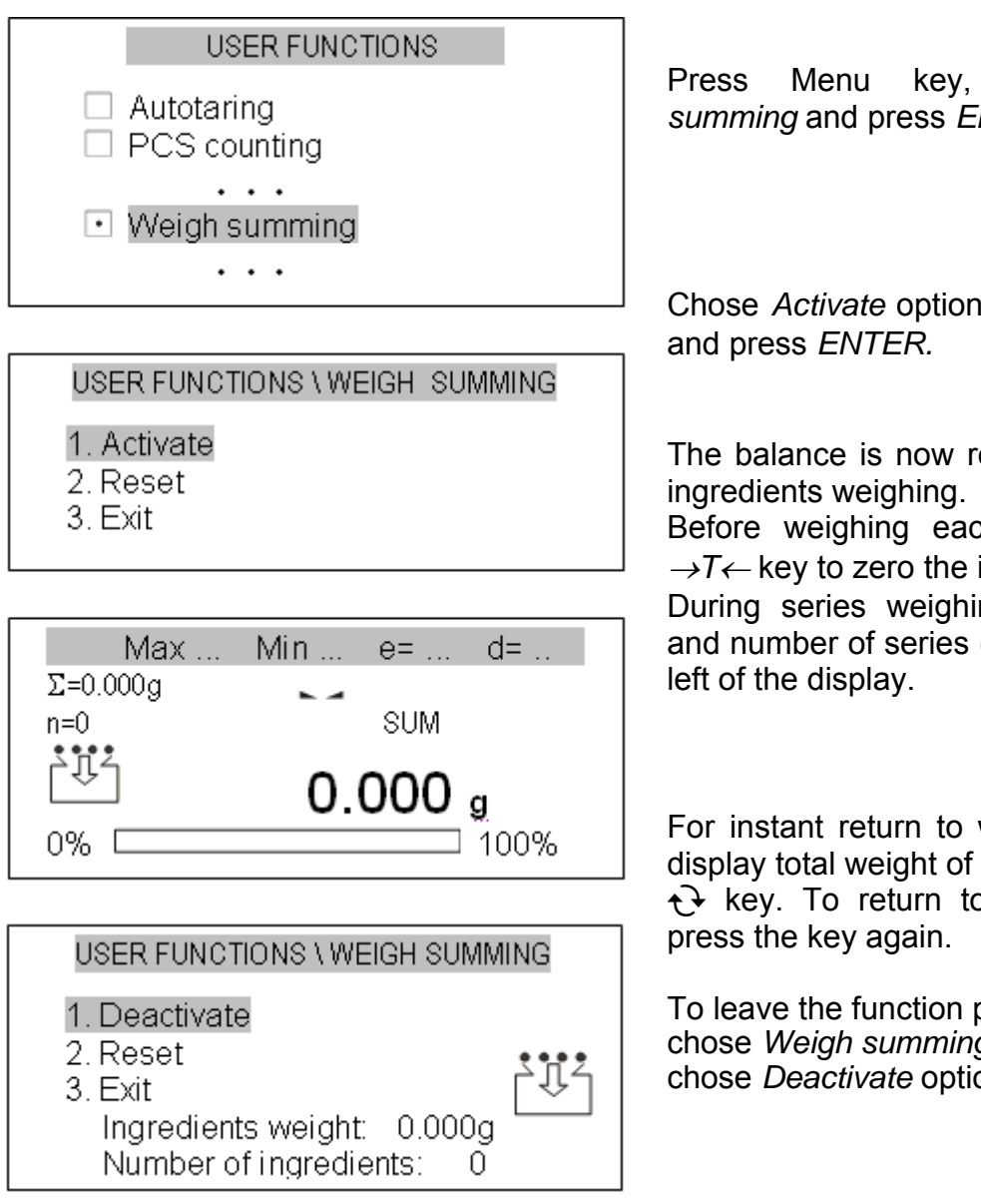

Weighs choose summing and press ENTER to accept.

Chose Activate option using  $\lor$  and  $\land$  keys

The balance is now ready for successive

Before weighing each ingredient press  $\rightarrow T \leftarrow$  key to zero the indication.

During series weighing total weight ( $\Sigma$ ) and number of series (n) are shown at the

For instant return to weighing mode and display total weight of all ingredients press  $\mathbf{e}$  key. To return to series summation

To leave the function press *Menu* key, chose Weigh summing function and then chose Deactivate option.

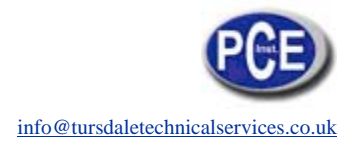

### 12.10 Maximal /minimal value (option)

This function enables to display a maximal or minimal value of series of weighing.

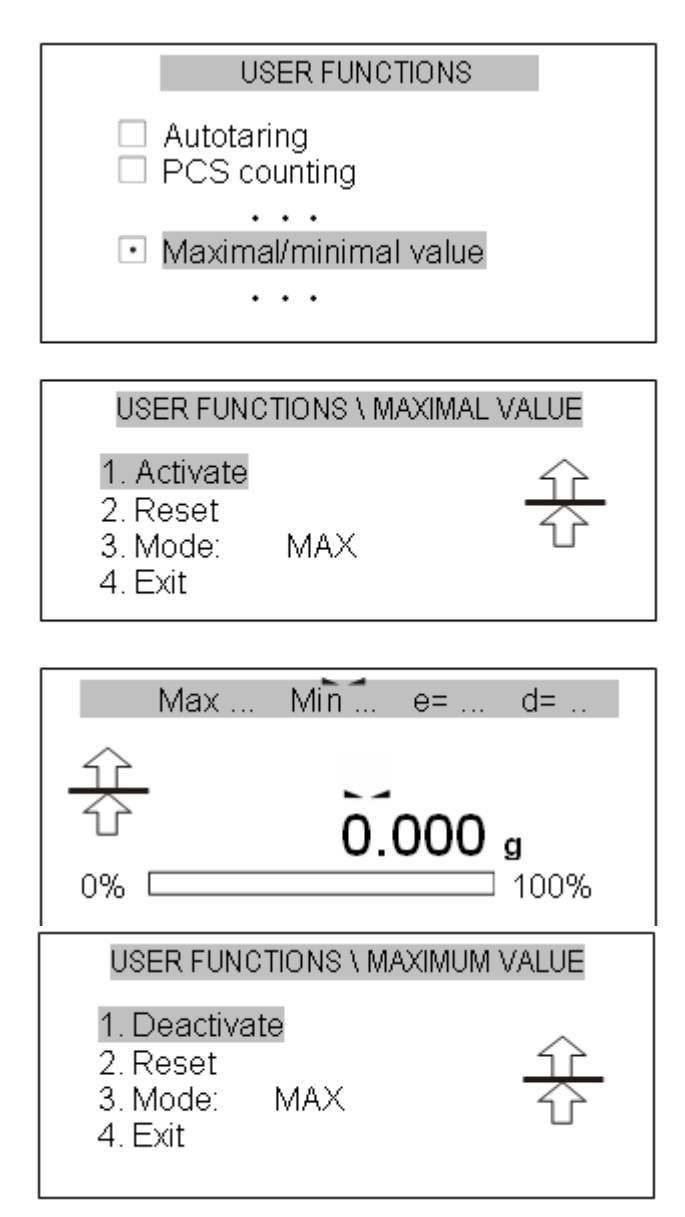

Press Menu key, choose *Maximal/minimal value* and press *ENTER* to accept.

Choose *Activate* option using  $\lor$  and  $\land$  keys and press *ENTER*.

The function is now active – the balance displays only maximum value from successive series of weighing (starting from the function activation or using *Reset* option).

To display weigh value of a current sample press P key. To return to Maximum value function press the key again.

To leave the function press *MENU* key, choose *Maximal/minimal value* function and then chose *Deactivate* option.

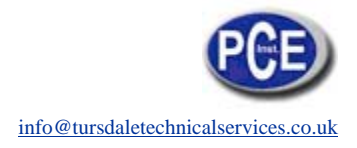

### 12.11 Treshold signalization (option)

This function compares weighing result with two reference values: lower and upper threshold. The balance signalises comparison result with MIN, OK and MAX indicators and sound signal.

If comparison result is:

- smaller than lower threshold the balance displays MIN,
- between threshold values the balance displays OK,
- bigger than upper threshold the balance displays MAX
- lower than zero threshold (no load) none of the indicators appears

#### **Operation sequence:**

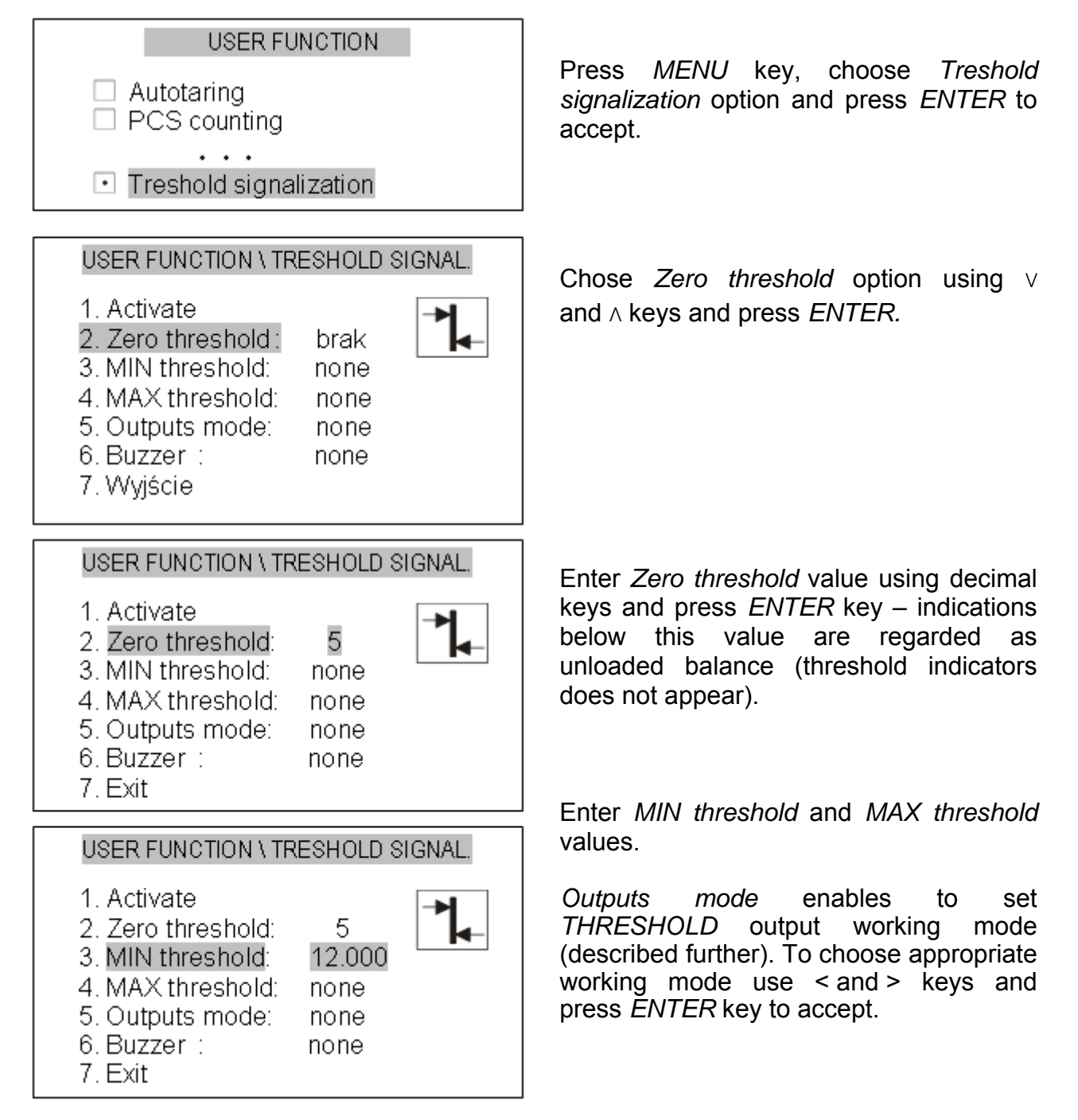

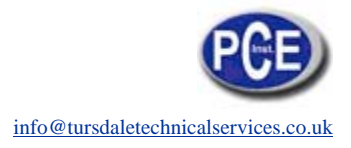

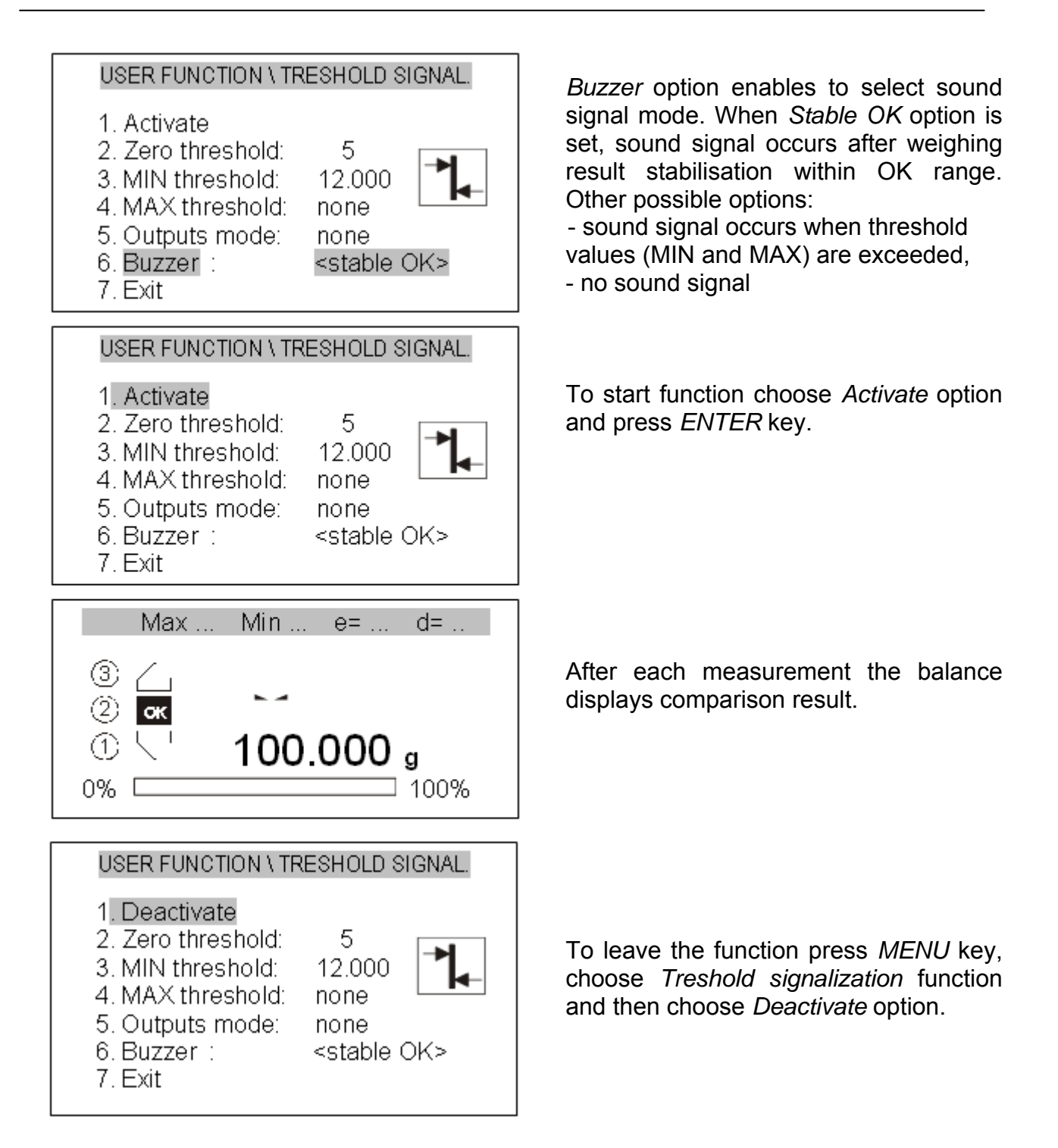

In balances equipped with *THRESHOLD* output, comparison result may be used to control external optical indicator or other external devices.

Threshold comparison results appear on *Thr I* and *Thr II* output pins as a shortcircuit state. Control output working modes are presented on the state charts below.

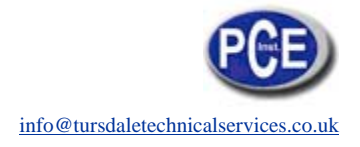

THRESHOLD output state charts (increasing load):

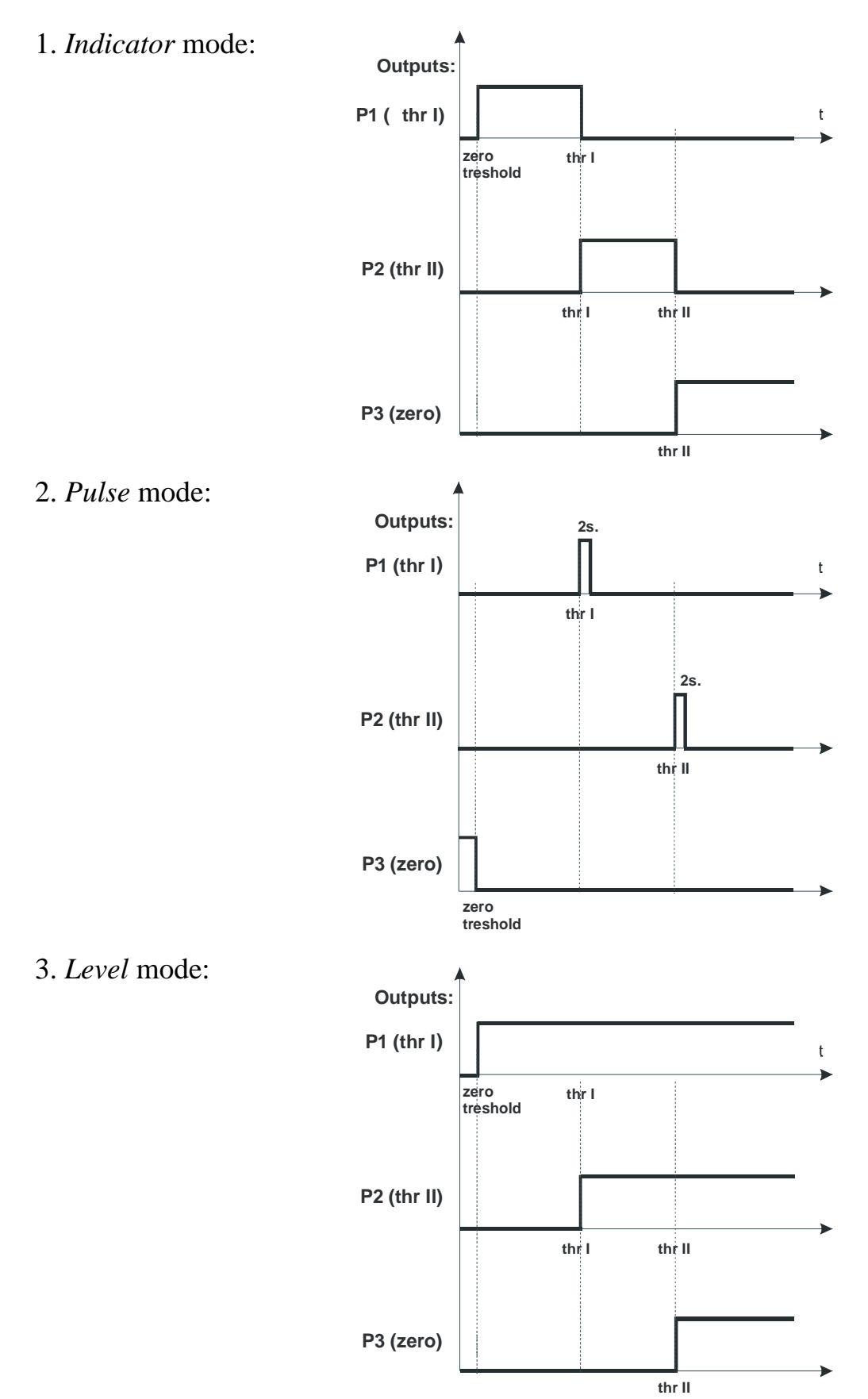

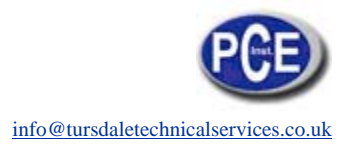

*THRESHOLD* output is a open collector transoptor output with load capacity 100mA / 24V. Additional transmitters require separate 24V feeder, transmitter input must be protected with diodes, e.g. 1N4148.

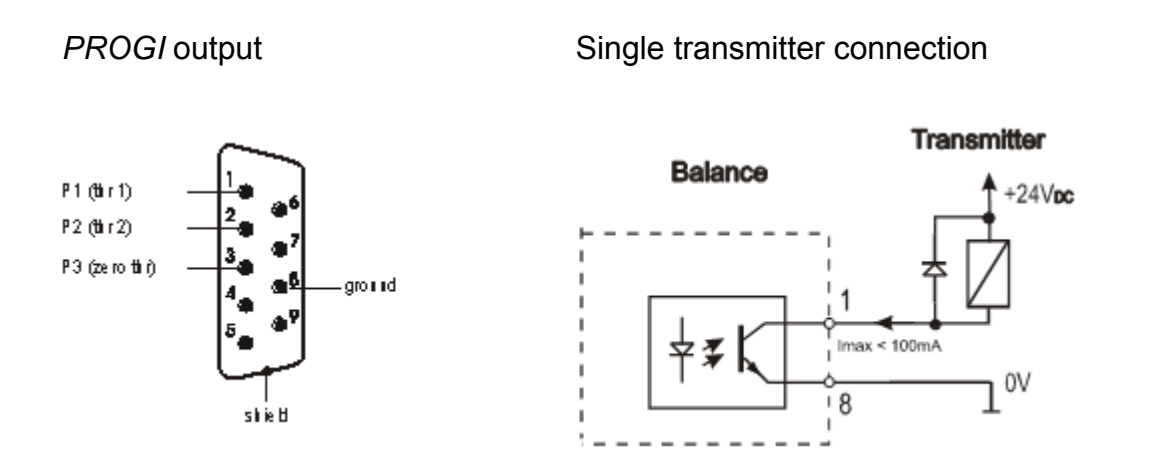

### 13. Connecting the balance to computer or printer

The balance may send data to a computer or a printer via RS232C interfacee.

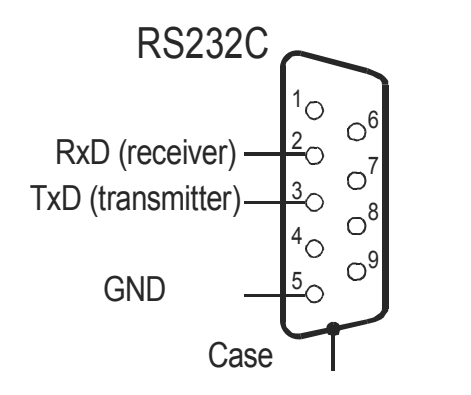

When cooperating with a computer, the balance sends weighing result after initialising signal from a computer or after pressing result = 1000 key. When cooperating with the balance, a computer should be equipped with a program that enables receiving and processing data from the balance.

(16Bytes, LONG protocol - 8bits, 1stop, no parity, 4800bps)

| 1   | - "-" mark or space             |
|-----|---------------------------------|
| 2   | - space                         |
| 3 4 | - digit or space                |
| 5÷9 | - digit, decimal point or space |
| 10  | - digit                         |
| 11  | - space                         |
| 12  | - k, l, c, p or space           |
| 13  | - g, b, t, c or %               |
| 14  | - space                         |
| 15  | - ČR                            |
| 16  | - LF                            |

# 14. Troubleshooting and maintenance

| Display indication                    | Possible cause                                                                      | Remedy                                                                                                 |
|---------------------------------------|-------------------------------------------------------------------------------------|----------------------------------------------------------------------------------------------------|
| "Test"                                | Auto-tests are being performed<br>/ electronic unit damage                          | wait for 1 minute                                                                                      |
| ""                                    | The balance is during zeroing<br>/ mechanical damage                                | wait for 1 minute<br>check if the balance is placed<br>on stable ground, not affected<br>by vibrations |
| "Internal calibration:<br>load error" | To small zero load or<br>overloading of balance<br>mechanism / mechanical<br>damage | Check if there are all necessary<br>pan elements or if the balance<br>is not loaded                    |
| "Tare range<br>exceeded"              | Tare key pressed during zero<br>indication                                          | Balance indications must be<br>different than zero                                                     |
| "Zeroing range<br>exceeded"           | Permissible zeroing range was exceeded                                              | Remove the load from the pan                                                                           |
| "Weighing range<br>exceeded"          | Permissible weighing range<br>(Max +9e) was exceeded                                | Reduce the load                                                                                        |
| "Measuring range<br>exceeded (+)"     | Upper limit of analog-digital<br>transducer measuring range<br>was exceeded         | Remove the load from the pan                                                                           |
| "Measuring range<br>exceeded (+)"     | Lower limit of analog-digital<br>transducer measuring range<br>was exceeded         | Check if there are all necessary pan elements                                                          |
| "Unit weigh is too<br>small"          | Entered unit weigh is too small                                                     | Unit weight is too small or<br>entered number of pieces is too<br>big                                  |

If a remedy does not have any effect and the communicate is still displayed, contact your dealer or service centre.

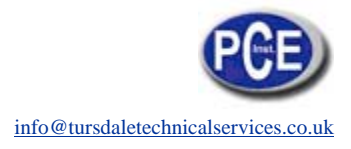

- 1. A balance should be kept clean.
- 2. Take care that no dirt gets between the casing and the pan. If found any, remove a pan (lift it up), remove the dirt and then replace a pan.
- 3. In case of improper operation caused by a short-lasting power supply decay, unplug the balance from the mains and then plug it in again after few seconds.
- 4. It is forbidden to make any repairs by unauthorised persons.
- 5. To repair a balance, please contact our nearest service centre.

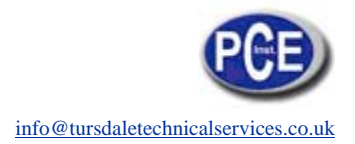

# Declaration of Conformity

### PCE-GROUP Europe

Im Langel 4 D – 59872 Meschede E-Mail: <u>info@warensortiment.de</u> Tel: 0049-[0]2903- 976 99-0 Fax: 0049-[0]2903-976 99-29 Internet: www.pce-group-europe.com

#### Konformitätserklärung

#### Declaration of conformity for apparatus with CE mark Konformitätserklärung für Geräte mit CE-Zeichen Déclaration de conformité pour appareils portant la marque CE Declaración de conformidad para aparatos con disitintivo CE

#### Dichiarazione di coformitá per apparecchi contrassegnati con la marcatura CE

#### PCE-LS

1. EN 55022 standard Limits and methods of measurement of radio disturbance characteristics of information technology equipment and IEC 61000-4-3 Electromagnetic compatibility (EMC) - Part 4-3: Testing and measurement techniques - Radiated, radio-frequency, electromagnetic field immunity test harmonized with the Council Directive 89/336/EEC (Electromagnetic compatibility directive).

Additional information:

Conformity evaluation for the Council Directive 89/336/EEC was carried out by Research

Laboratory of Electrotechnology Institute.

Date: 01.03.2006

Signature:

PCE-GROUP Europe OHG

Management

In this direction will find a vision of the measurement technique: <u>http://www.industrial-needs.com/measuring-instruments.htm</u>

**NOTE**: "This instrument doesn't have ATEX protection, so it should not be used in potentially explosive atmospheres (powder, flammable gases)."